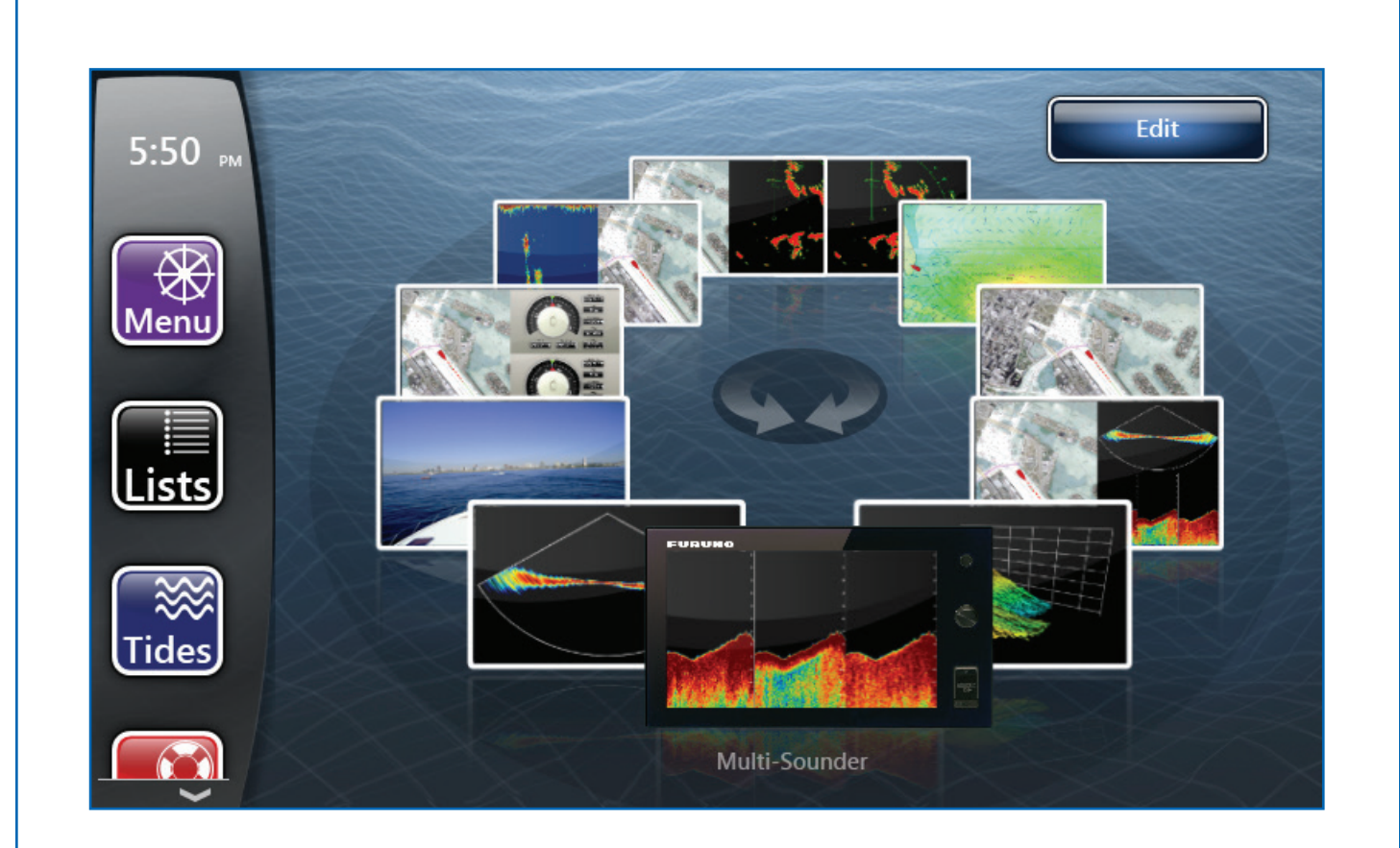

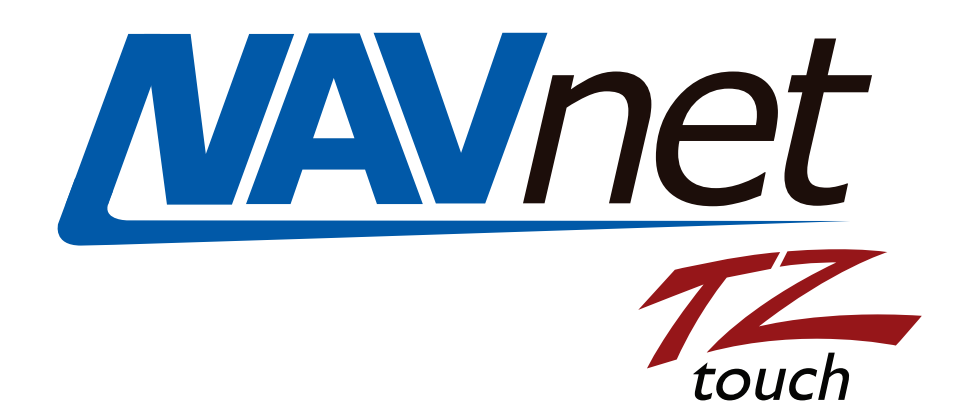

# FI70 Software Update via TZT

## FURUNO

# Preperation for FI70 Software Update

1. SD memory (Up to 64GB SD memory has been tested)

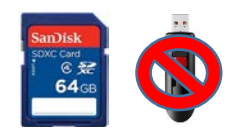

(Note: If you are using SD memory card that has been used before, we highly recommend downloading the SD formatter from <u>https://www.sdcard.org/downloads/formatter\_4/</u> to reformat your SD memory)

**2**. Download the FI70 Software for the TZT from the Furuno USA website under the "Software" Tab of the FI70 product page.

3. Unzip FI70 software

**4**. Move the unzipped software contents to the root of SD memory card. The root of SD card will only contain the following:

| 퉬 uploader        |
|-------------------|
| fecusbauth.dat    |
| fecusbcode.dat    |
| password.bin      |
| UsbLaunchTest.apk |

(Note: When you open your SD card window, you should see only the files shown above. The file names should not be changed or placed inside any additional folders. Other software, photos, or files should NOT be on this SD card with this upgrade software)

**5**. With the power off to the TZT9/TZT14/TZTBB. Insert SD memory into the the RIGHT SD memory slot located on the front of the TZT MFD or in the case of a TZTBB, the right memory slot of the PSD002 switch box. Power on the TZT MFD.

# You are now ready to begin the FI70 Software Update

#### 1. Press Home Button then press Menu

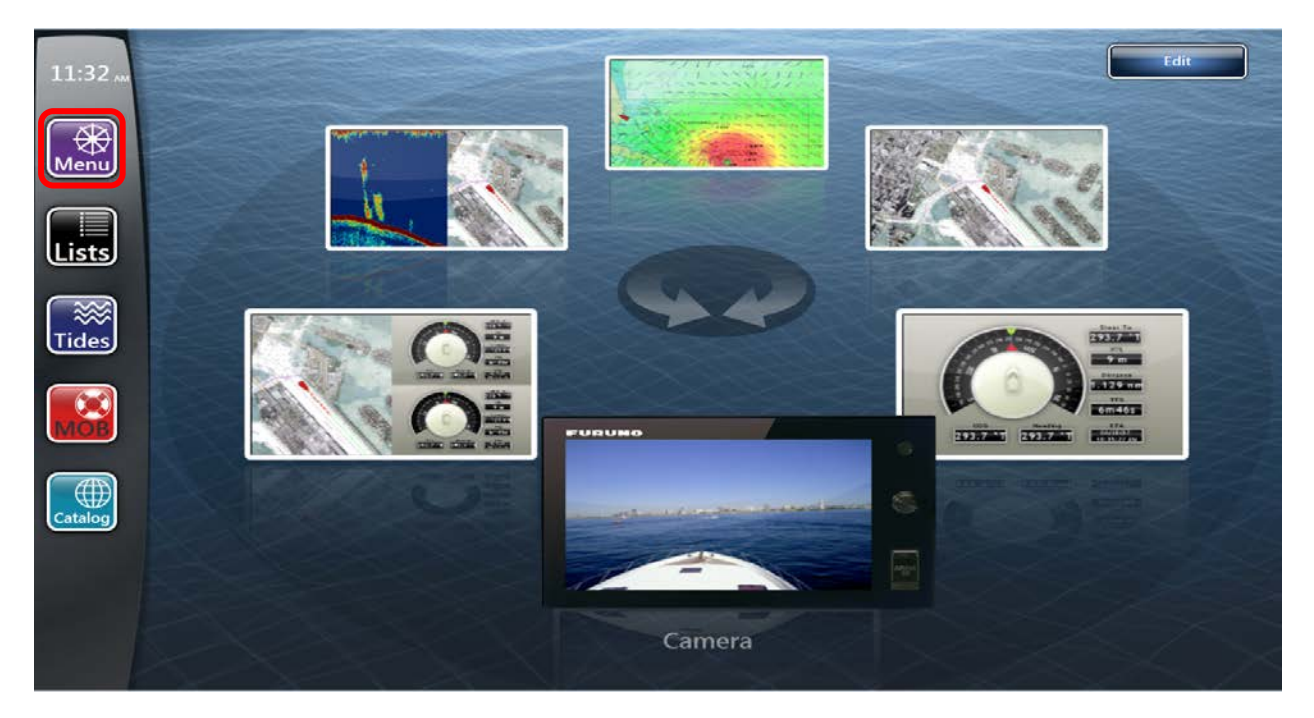

2. Access Initial Setup and launch Update Network Equipment

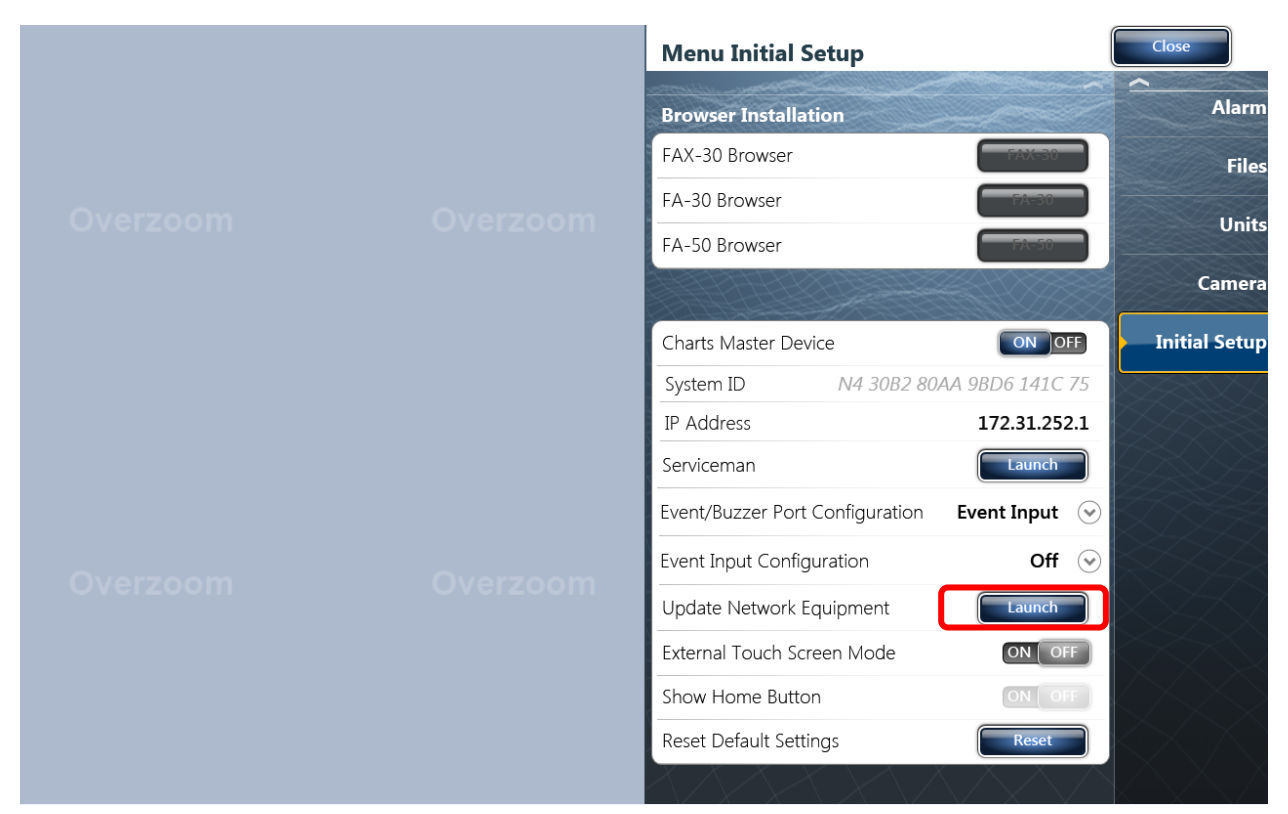

#### 3. Press OK

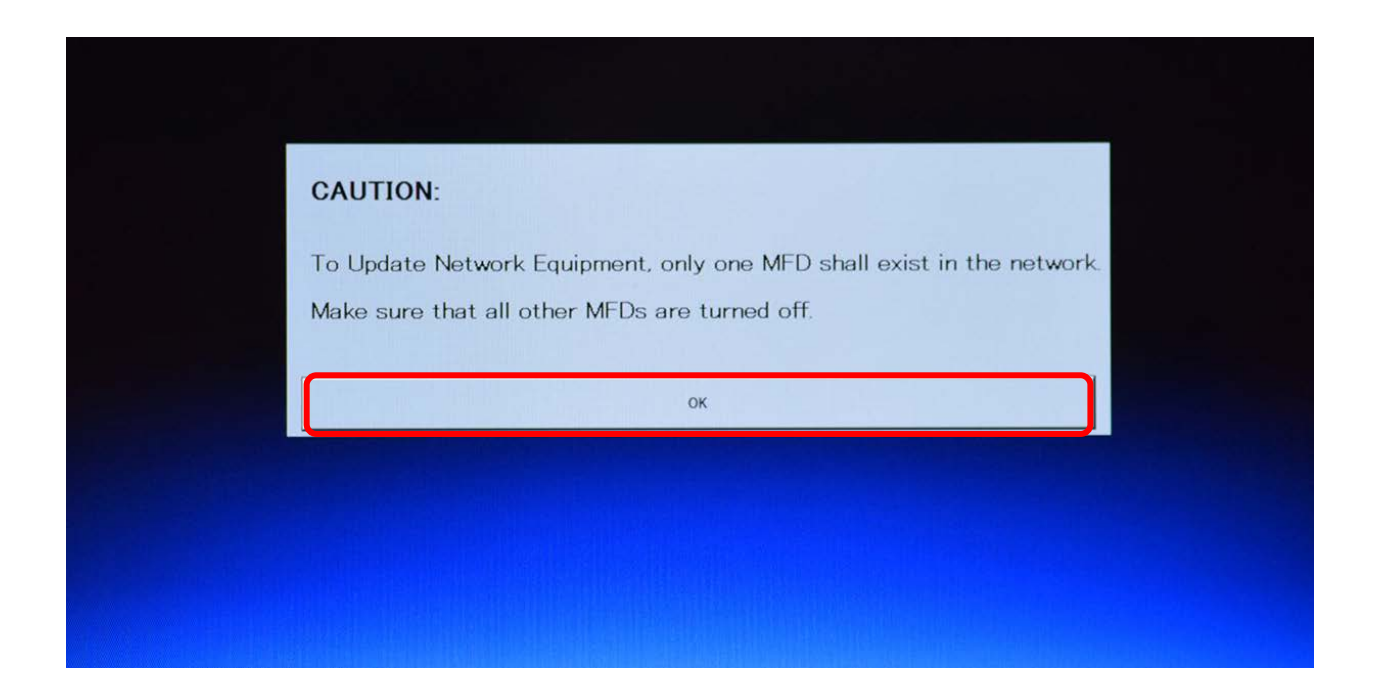

You will now see Now Initializing on the screen

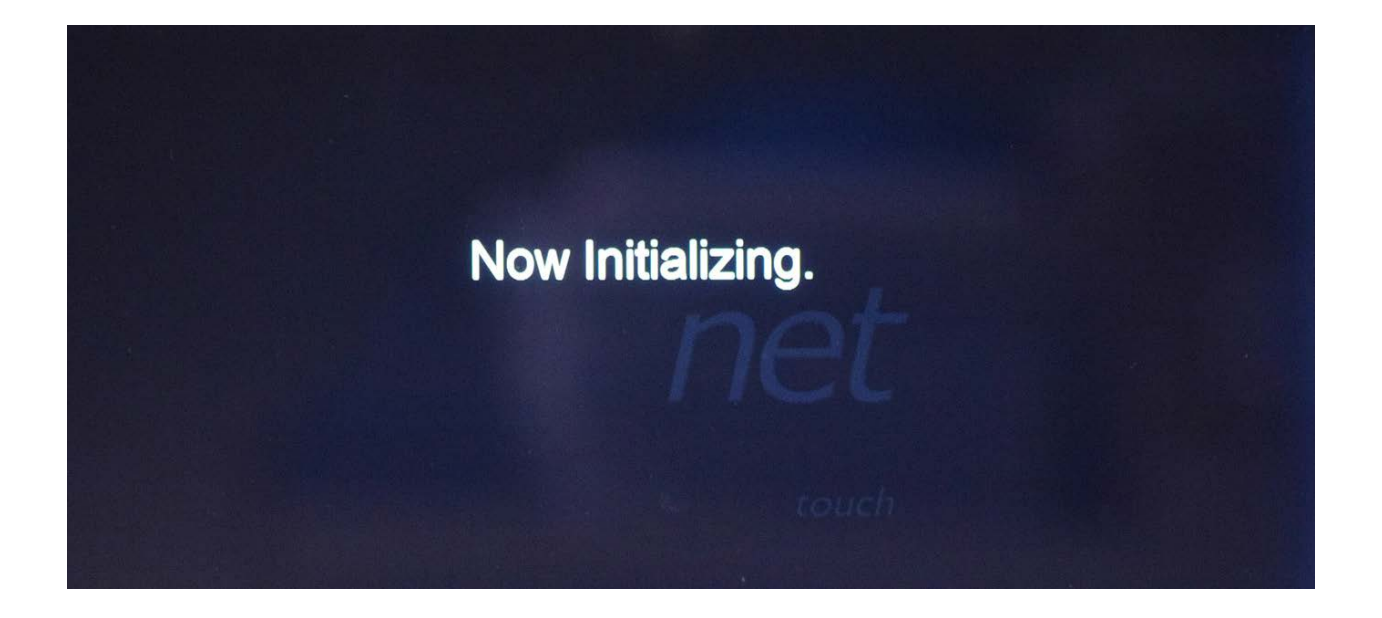

You will see the FI70 is listed under Product Name. It should have an "X" under the "Update" column. (FI70 will show in place of DFF1-UHD in the example photo)

#### 4. Press Start.

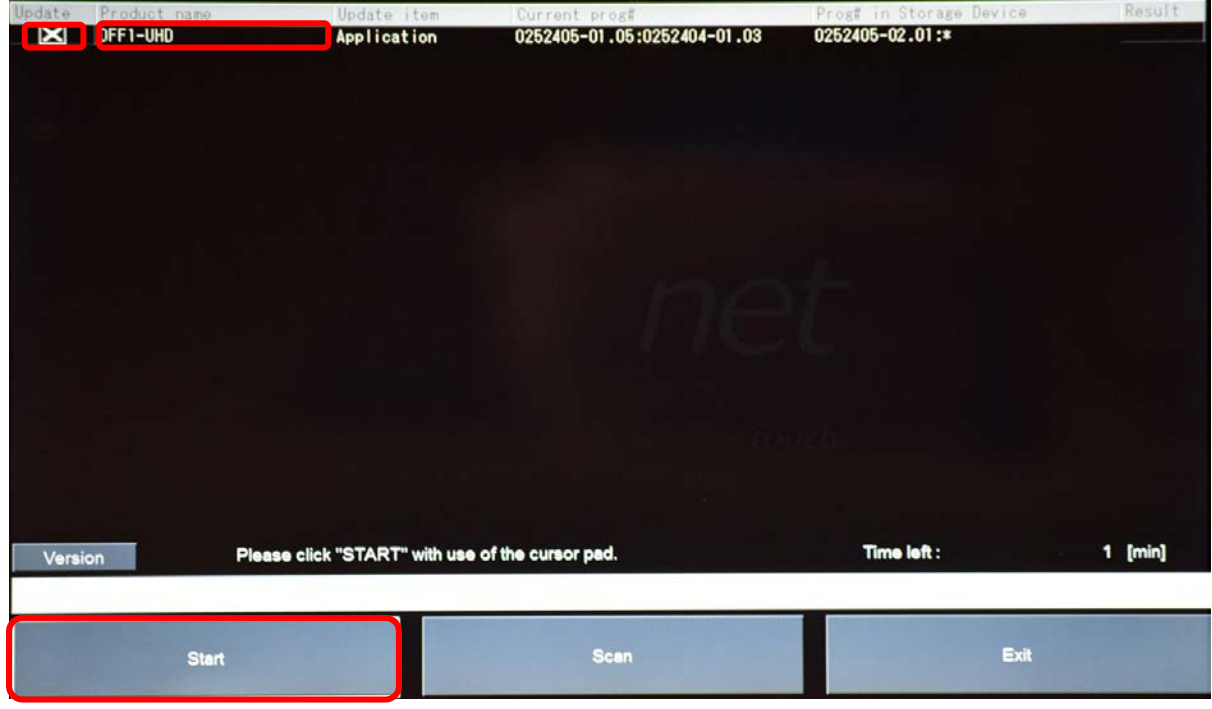

#### 5. Press "OK"

| Update | Product name | Update item           | Current prog#                   | Prog# in Storage Devi | ce Kesult |
|--------|--------------|-----------------------|---------------------------------|-----------------------|-----------|
| X      | DFF1-UHD     | Application           | 0252405-01.05:0252404-01.03     | 0252405-02.01:*       |           |
|        |              |                       |                                 |                       |           |
|        |              |                       |                                 |                       |           |
|        |              |                       |                                 |                       |           |
|        |              |                       |                                 |                       |           |
|        |              |                       |                                 |                       |           |
|        |              |                       |                                 |                       |           |
|        |              |                       |                                 |                       |           |
|        |              |                       |                                 |                       |           |
|        |              |                       |                                 |                       |           |
|        |              | Start Update O        | K? (Total Update time = 1[min]) |                       |           |
|        |              |                       |                                 |                       |           |
|        |              |                       |                                 |                       |           |
|        |              | Canor                 | ок                              |                       |           |
|        |              |                       |                                 |                       |           |
|        |              |                       |                                 |                       |           |
|        |              |                       |                                 |                       |           |
|        |              |                       |                                 |                       |           |
|        |              |                       |                                 |                       |           |
| Vers   | ion Please c | lick "START" with use | of the cursor pad.              | Time left :           | 1 [min]   |
|        |              |                       |                                 |                       |           |
|        |              |                       |                                 |                       |           |
|        | Start        |                       | Scan                            |                       | Exit      |
|        | etait        |                       |                                 |                       |           |

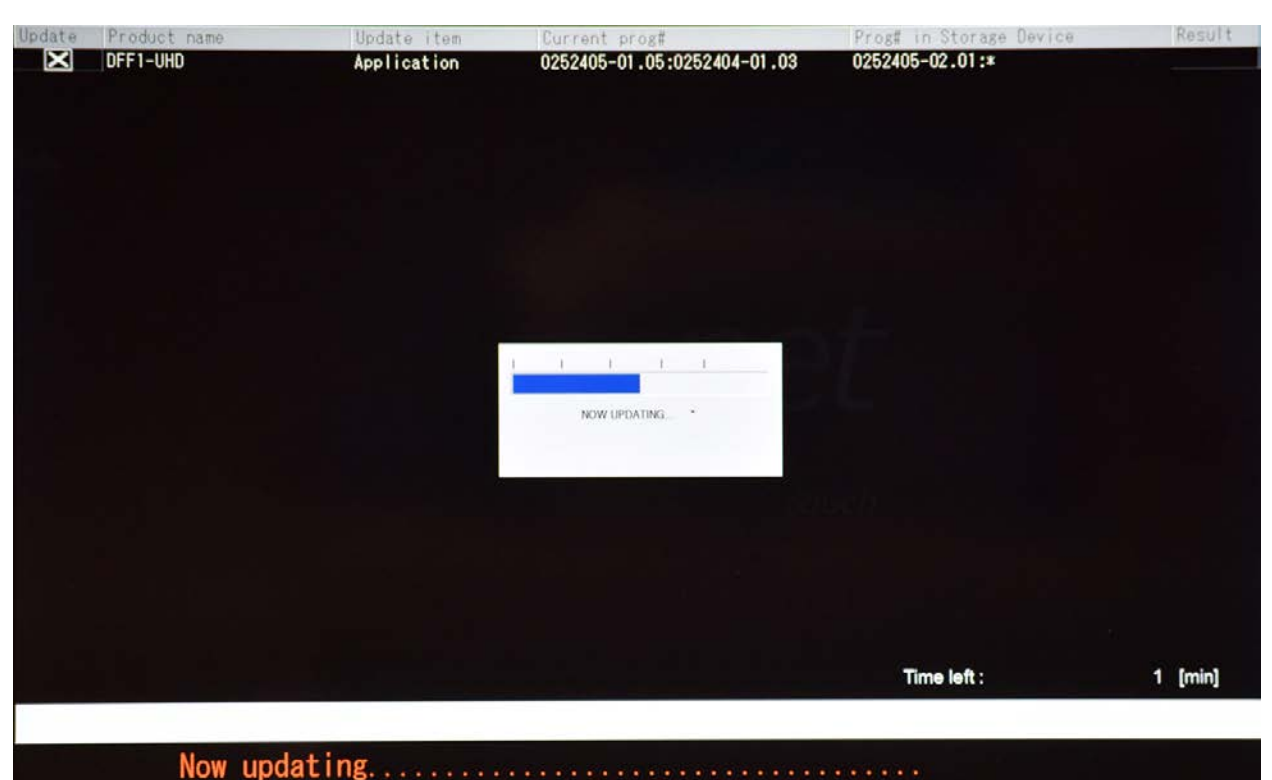

You will see "Now Updating", do not interrupt

Once the update is complete you will notice the Result is OK. **6**. Press **OK** 

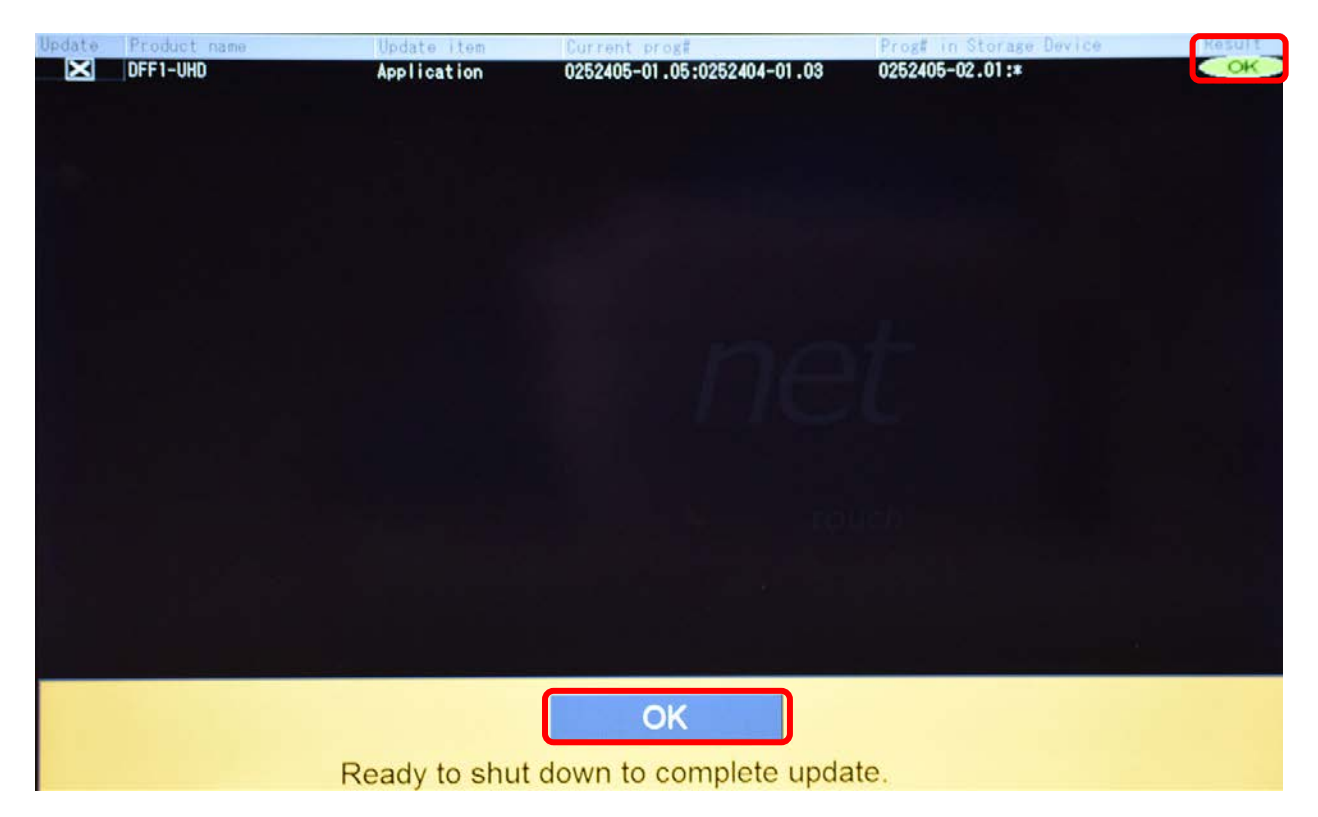

### How to verify that the FI70 has been successfully updated

**1.** Confirm the FI70 software version by accessing **Sensor List** which is found under **Initial Setup** 

|          | Menu Initial Setup | (           | Close                                    |
|----------|--------------------|-------------|------------------------------------------|
|          |                    |             | Alarm                                    |
|          | Use Fuel Tank for  |             | FI                                       |
|          | STARBOARD TANK     | ON OFF      | Files                                    |
| Overzoom | PORT TANK          | ONOFF       | Units                                    |
|          | THIRD TANK         | ONOFF       | Camera                                   |
|          | FOURTH TANK        | ON          |                                          |
|          | Data Acquisition   |             | Initial Setup                            |
|          | GP-330B WAAS Mode  | ON OFF      | 88 S.S.S.S.S.S.S.S.S.S.S.S.S.S.S.S.S.S.S |
|          | WS-200 WAAS Mode   | ON OFF      | 5888 B                                   |
|          | Data Source        | Data Source | 1988 - D                                 |
|          | Sensor List        | Sensor List | SSR.                                     |
| Overzoom | PGN Output         | PGN Output  | 0,07.S                                   |
|          | Sky View           | Sky View    | -XXX                                     |
|          | SC-30 Setup        |             |                                          |
|          | WAAS Mode          | ONOFF       | X S S S S                                |
|          | Heading Offset     | +0.0 °      | XX)                                      |

2. Verify that the version number for the FI70 is up to date

(DFF1-UHD V2.01 is shown as example only)

|                         |          |                   |              | Close    |
|-------------------------|----------|-------------------|--------------|----------|
|                         |          |                   |              |          |
| Network Sensors<br>Name | Nickname | Version           | IP           | Hostname |
| TZT14                   | TZT14    | 05.01:05.01:01.01 | 172.31.252.1 | MF252001 |
|                         | DEE1-UHD |                   | 172 21 02 2  | 55002002 |